Войти на образовательный портал АГТУ (portal.astu.org).

Нажать кнопку «Вход» в верхнем правом углу. Ввести свои данные для авторизации. Нажать кнопку «Вход».

На главной странице в разделе «Инструкции по использованию портала» - «Информация по размещению портфолио на образовательном портале» скачать форму для заполнения портфолио («титульный лист», формат .pdf). Открыть скачанный файл в и заполнить необходимые поля.

На главной странице нажать по ссылке «МОЕ ПОРТФОЛИО» Образовательный портал ФГБОУ ВПО "АГТУ"

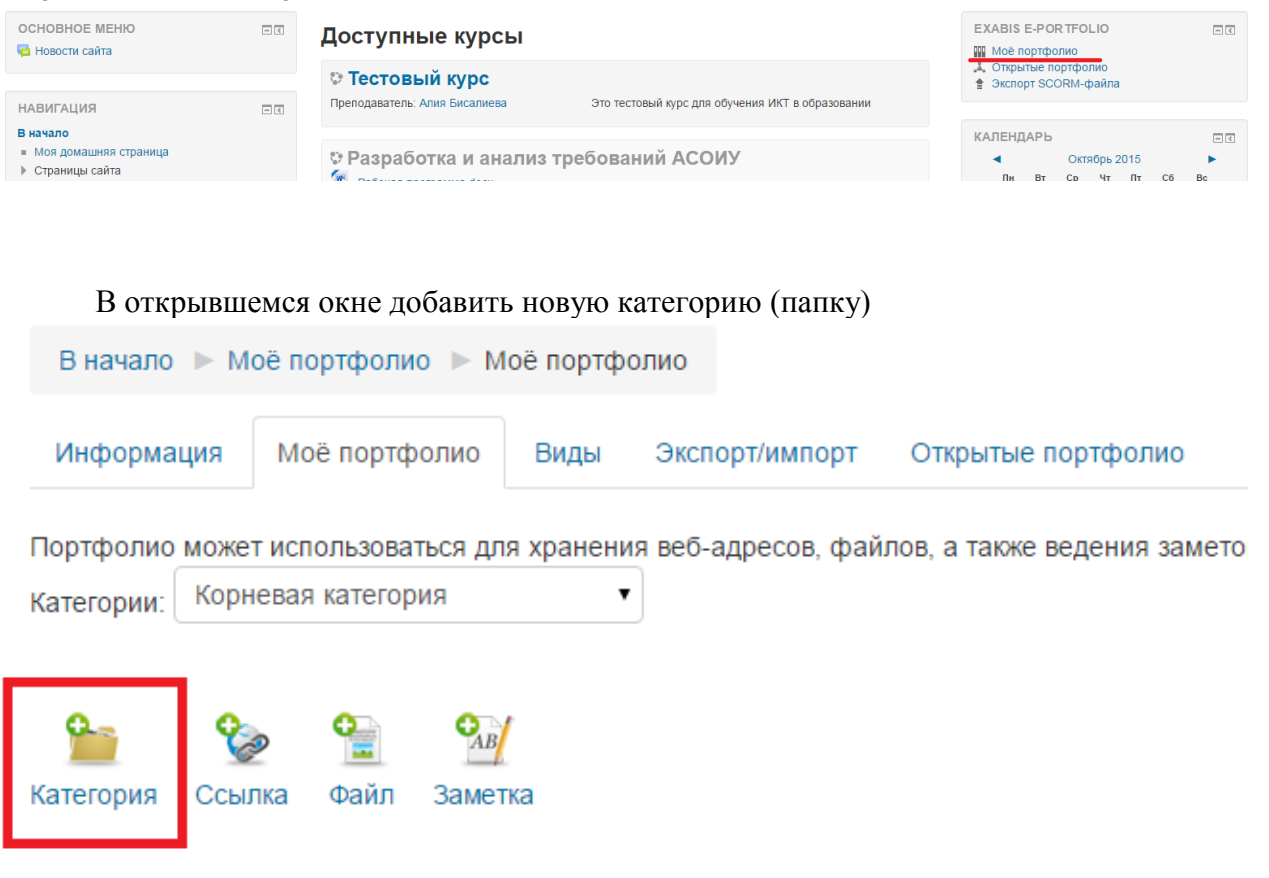

Текущая категория: Корневая категория

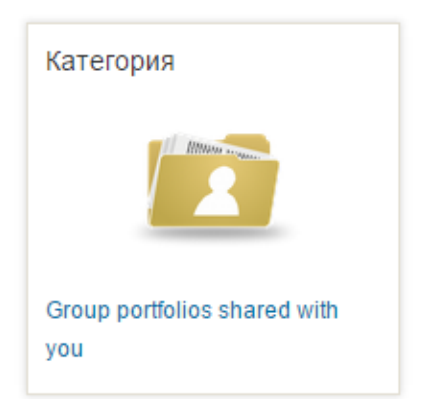

В открывшемся окне в поле «Название» написать «Портфолио» и нажать на кнопку «Сохранить».

| Информация     | Моё портфолио           | Виды Экспор    | т/импорт Открытые г     | тортфолио       | Доступные другим     | структуры                            |
|----------------|-------------------------|----------------|-------------------------|-----------------|----------------------|--------------------------------------|
|                | Название*               | Портфолио      |                         |                 |                      |                                      |
|                | Иконка                  |                |                         |                 |                      |                                      |
|                |                         | 🕨 🚞 Файлы      |                         |                 |                      |                                      |
|                |                         |                |                         |                 |                      |                                      |
|                |                         |                |                         |                 |                      |                                      |
|                |                         |                |                         |                 |                      | Для загрузки файлов перетащите их с  |
| Объединить эт  |                         | Булет слепа    | на попытка объединить   | стандартную і   | иконку папки и эту и | конку. Иконка булет заменена новым г |
| оовединить от  | папки                   | 🐸 Будет едела  | па попытка оовединить   | стандартнуют    | nkonky nanku u ory n | опку. и копка будет заменена повым г |
|                | Открыть доступ          |                |                         |                 |                      |                                      |
| Поде           | литься структурой       | 🔲 Пользовател  | и смогут скопировать се | ебе эту категор | рию и подкатегории   |                                      |
|                |                         | Сохранить      | Отмена                  |                 |                      |                                      |
|                |                         |                |                         |                 |                      |                                      |
| Дале           | е отобразитс            | я окно вида    | 1.                      |                 |                      |                                      |
| В начало 🕨     | Моё портфолио           | ▶ Моё портф    | олио                    |                 |                      |                                      |
| Информация     | Моё портфо              | лио Виды       | Экспорт/импорт          | Открыты         | е портфолио          |                                      |
| Портфолио мо   | жет использовать        | ся для хранені | ия веб-адресов, фай     | ілов, а такж    | е ведения заме       |                                      |
| Категории: Ко  | орневая категория       | я              | •                       |                 |                      |                                      |
|                |                         |                |                         |                 |                      |                                      |
| 9              | 🍫 🏫                     | CAB            |                         |                 |                      |                                      |
| Категория Со   | сылка Файл              | Заметка        |                         |                 |                      |                                      |
|                |                         |                |                         |                 |                      |                                      |
| Текущая катего | ория: <b>Корневая к</b> | категория      |                         |                 |                      |                                      |

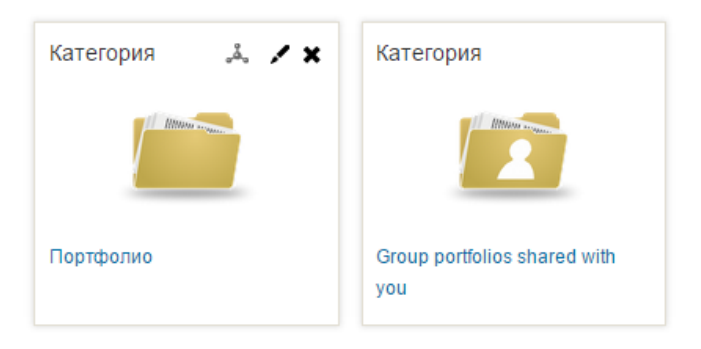

## В нем войти в созданную ранее категорию (папку).

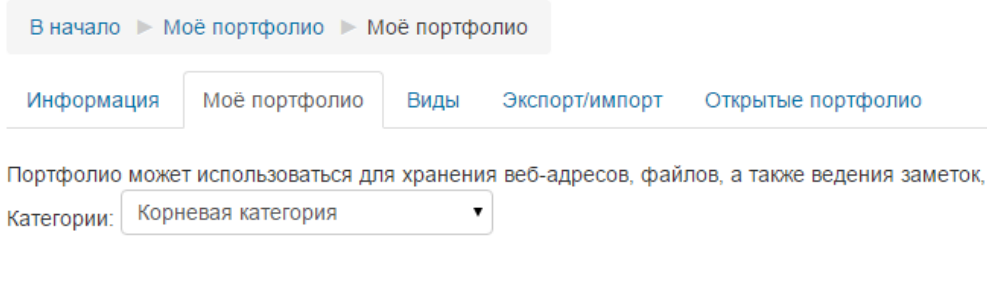

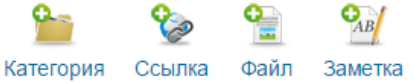

## Текущая категория: Корневая категория

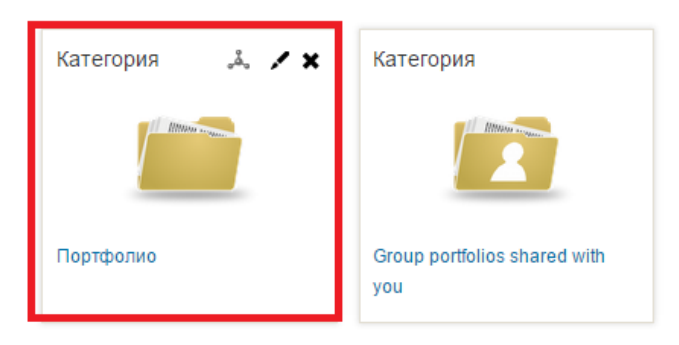

В этой категории добавить заполненный файл портфолио (.pdf). Для размещения файла в определенную категорию (папку) необходимо открыть эту категорию (папку) и нажать на кнопку «Добавить файл»

| В начало 🕨 Моё портфолио 🕨 Моё порт                        | фолио                                                                                                    |
|------------------------------------------------------------|----------------------------------------------------------------------------------------------------|
| Информация Моё портфолио Видь                              | Экспорт/импорт Открытые портфолио Доступные другим структуры                                             |
| Портфолио может использоваться для хран                    | ения веб-адресов, файлов, а также ведения заметок, которые могут состоять из идей или маленьких записок. |
| Категории: — — паучно-исследовательска                     | и расста                                                                                                 |
| <ul> <li>Ссылка</li> <li>Ссылка</li> <li>Ссылка</li> </ul> |                                                                                                    |
| Текущая категория: Научно-исследователь                    | ская работа 🖌 🗙                                                                                          |
| Тип                                                        | - Имя                                                                                                    |
| <b></b>                                                    | parent: Портфолио                                                                                        |
|                                                            |                                                                                                    |

В открывшимся окне заполнить поле «Название» и добавить файл в соответствующее поле

| В начало 🕨 М | 1оё портфолио 🕨 В | се элементы                                                                                                    |
|--------------|-------------------|----------------------------------------------------------------------------------------------------|
| Информация   | Моё портфолио     | Виды Экспорт/импорт Открытые портфолио Доступные другим структуры                                                                                                    |
| - Файл       |                   |                                                                                                    |
|              | Название.*        | Статья                                                                                                    |
|              | Категория*        | Портфолио ⇒ Научно-исследовательская работа 🔻                                                                                                    |
|              | URL               |                                                                                                    |
|              | Файл≛             | Мако мальны<br>В Солонии с сорании с сорании с |

В этой категории аналогичным образом создать 3 новые категории (папки) с названиями:

- Научно-исследовательская работа
- Социальная активность и спорт
- Учебные работы

| В начало 🕨 Моё портфоли                            | о 🕨 Моё портфолио                                                                                                    |
|----------------------------------------------------|----------------------------------------------------------------------------------------------------|
| Информация Моё портф                               | юлио Виды Экспорт/импорт Открытые портфолио Доступные другим структуры                                                     |
| Портфолио может использова<br>Категории: Портфолио | ться для хранения веб-адресов, файлов, а также ведения заметок, которые могут состоять из идей или маленьких записок.<br>• |
| Категория                                          | Заметка                                                                                                    |
| Текущая категория: Портфоли                        | 40 J. 🖌 🗙                                                                                                    |
| Текущая категория: Портфоли<br>Тип                 | мо љ. ✓ ★<br>- Имя                                                                                                    |
| Текущая категория: Портфоли<br>Тип                 | ио 🕹 💉 🗙<br>- Имя<br>parent: Корневая категория                                                                            |
| Текущая категория: Портфоли<br>Тип<br>С            | ио 🕹 🖍 🗶<br>- Имя<br>рагепт: Корневая категория<br>Научно-исследовательская работа                                         |
| Текущая категория: Портфоли<br>Тип                 | ио 🕹 🔸 🗙<br>- Имя<br>рагепt: Корневая категория<br>Научно-исследовательская работа<br>Социальная активность и спорт        |

В созданных категориях должны размещаться следующие данные:

В категории «Портфолио» размещается титульный лист портфолио (файл .pdf, заполненный шаблон). Кроме того, в категории «Портфолио» необходимо создать 3 подкатегории (папки) «Научно-исследовательская работа», «Социальная активность и спорт» и «Учебные работы».

В каждую из созданных категорий (папок) должны быть помещены соответствующие файлы. Ответственность по заполнению и контролю данных распределена следующим образом:

| Название категории       | Заполняет | Контролирует    |
|--------------------------|-----------|-----------------|
| Научно-исследовательская | Студент   | Руководитель ОП |
| работа                   |           |                 |
| Социальная активность и  | Студент   | Руководитель ОП |

| спорт                    |                 |                 |
|--------------------------|-----------------|-----------------|
| Учебные работы           | Руководитель ОП |                 |
| Титульный лист портфолио | Студент         | Руководитель ОП |

В категории «Социальная активность и спорт» студент должен разместить следующие файлы:

• Скан-копии наград, грамот и т.п.

В категории «Научно-исследовательская работа» студент должен разместить следующие файлы:

- Статьи (скан-копии листов содержания журнала, скан-копия статьи)
- Сертификаты участников научных мероприятий (скан-копия)
- Патенты (скан-копия)

В категории «Учебные работы» Руководителем ОП должны быть размещены следующие файлы:

- Курсовые работы (скан-копия титульного листа с подписью и оценкой)
- Практики (скан-копия титульного листа с подписью и оценкой, скан-копия отзыва руководителя со стороны организации)
- Достижения (награды, победы в предметных олимпиадах, сертификаты и др.)

После размещения титульного листа портфолио необходимо открыть доступ к нему руководителю образовательной программы и заведующему кофедрой. Для этого необходимо открыть вкладку «Виды» и нажать в ней на кнопку «Добавить вид».

| В начало 🕨 Мо     | ё портфолио 🕨 В | иды  |                |                    |                                    |
|-------------------|-----------------|------|----------------|--------------------|------------------------------------|
| Информация        | Моё портфолио   | Виды | Экспорт/импорт | Открытые портфолио | Доступные другим структуры         |
| Пожалуйста, созда | айте новый Вид  |      |                |                    | Управление видами.<br>Добавить Вид |

Далее заполняем в поле «Название» фразу «Портфолио» и нажать на кнопку «Сохранить».

| Информация  | Моё портфолио | Виды                                 | Экспорт/импорт                                | Открытые портфолио                     | <ul> <li>Доступные другим структуры</li> </ul> |
|-------------|---------------|--------------------------------------|-----------------------------------------------|----------------------------------------|------------------------------------------------|
| Показать да | анные         |                                      |                                               |                                        |                                                |
|             | Название.*    | Проб                                 | 10e                                           |                                        |                                                |
|             | Описание      |                                      | Ar B I                                        |                                        |                                                |
|             |               |                                      |                                               |                                        |                                                |
|             |               |                                      |                                               |                                        |                                                |
|             |               |                                      |                                               |                                        |                                                |
|             |               |                                      |                                               |                                        |                                                |
|             |               |                                      |                                               |                                        |                                                |
|             |               |                                      |                                               |                                        |                                                |
|             |               |                                      |                                               |                                        |                                                |
|             |               | <ul> <li>Авт</li> <li>Под</li> </ul> | оматически создавать<br>целиться с преподават | ь вид на основе всех до<br>гелем курса | доступных артефактов                           |
|             |               | _                                    |                                               |                                        |                                                |
|             |               | Cox                                  | ранить                                        |                                        |                                                |

После этого происходит автоматический переход на вкладку «Содержимое». В этой вкладке необходимо «перенести» блок «Элементы» в поле «Внешний вид». Для переноса необходимо нажать

левой кнопкой мыши на блок, показанный на рисунке и удерживая кнопку перенести его мышкой в соответствующее поле, как показано на рисунке.

| В начало 🕨 Моё портфолио 🕨 Виды                                                            |         |
|--------------------------------------------------------------------------------------------|---------|
| Информация Моё портфолио Виды Экспорт/импорт Открытые портфолио Доступные другим структуры |         |
| Название и описание Макет Содерхомое Разрешить доступ                                      |         |
| Для создания своей страницы перетащите содержимое блоков из вкладок ниже.                  | Preview |
|                                                                                            |         |
| Внешний вид                                                                                |         |
| Сохранить                                                                                  |         |

После добавления блока высвечивается окно с элементами (артефактами), в котором необходимо поставить галочку напротив названия титульного листа СВОЕГО портфолио.

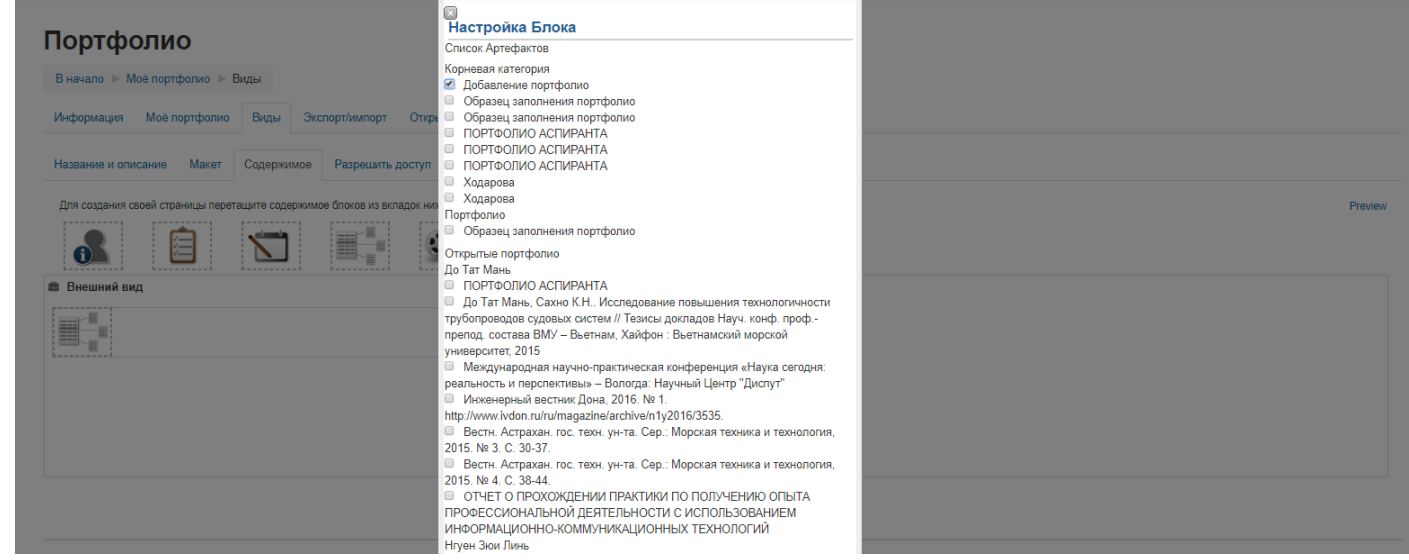

После этого прокрутить список до конца и нажать на кнопку «Добавить».

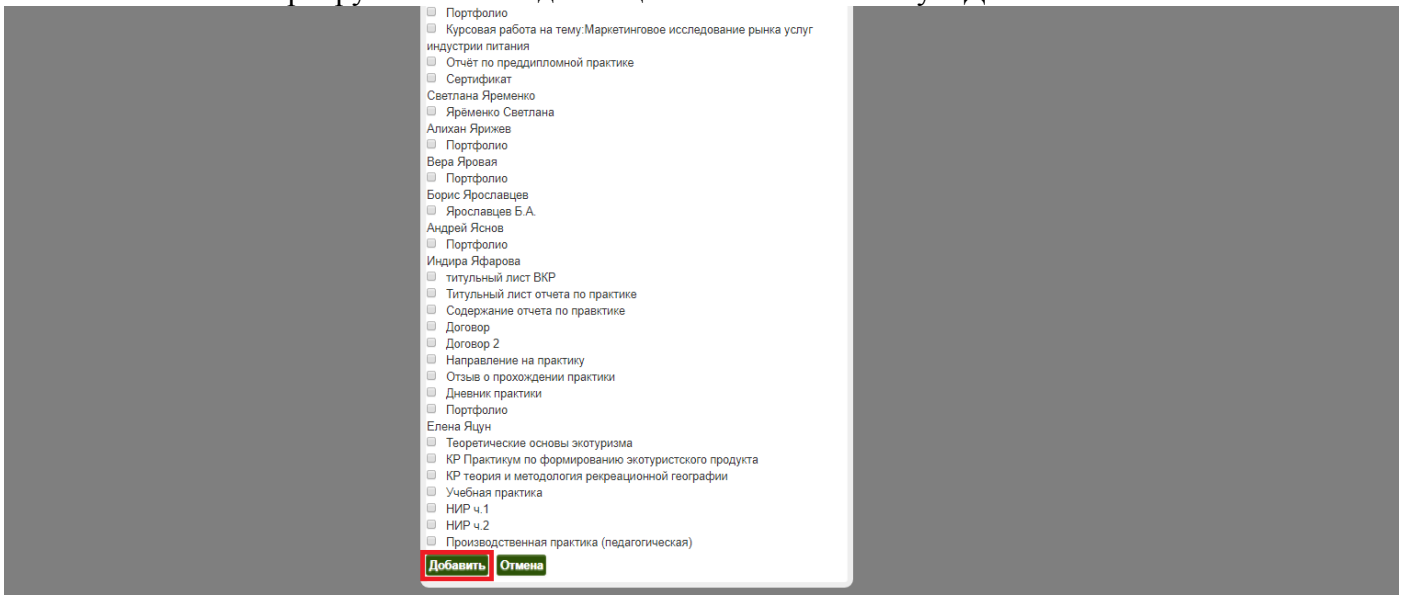

Далее перейти на вкладку «Разрешить доступ», выбрать вид доступа «Внутренний доступ» и в текстовом поле ввести фамилию руководителя образовательной программы нажать на кнопку «Найти».

| Название и описание Макет Содержимое Разрешить доступ<br>Название и описание Макет Содержимое Разрешить доступ<br>Название и описание Макет Содержимое Разрешить доступ<br>Название и описание Макет Содержимое Разрешить доступ<br>Название и описание Макет Содержимое Разрешить доступ<br>Название и описание Макет Содержимое Разрешить доступ<br>Название и описание Макет Содержимое Разрешить доступ<br>Название и описание Макет Содержимое Разрешить доступ<br>Название и описание Макет Содержимое Разрешить доступ<br>Название и описание Макет Содержимое Разрешить доступ                                                                                                    |                                                                                                    | т Открытые портфолио Доступные другим структу  | уры                                                  |                                                     |
|----------------------------------------------------------------------------------------------------|----------------------------------------------------------------------------------------------------|------------------------------------------------|------------------------------------------------------|-----------------------------------------------------|
| Разрешить,. Разрешить,. Разрешить,.                                                                                                    | Название и описание Макет Содержимое Разреши                                                                                                    | ть доступ                                      |                                                      |                                                     |
| Середнение доступ: Внутренний доступ: Доступ только для следующих пользователей          Внешкий доступ:         Внешкий доступ:         Вировения доступ:         Вировения         Виды       Экспорт/импорт:         Открытые портфолио       Виды         Экспорт/импорт:       Открытые портфолио         Виды       Экспорт/импорт:         Название и описание       Макет:         Содержимое       Разрешить доступ         Название и описание       Макет:         Разрешить,       Найти </th <th></th> <th></th> <th></th> <th></th> |                                                                                                    |                                                |                                                      |                                                     |
| Сохранить<br>После напротив нужной фамилии поставить галочку и нажать на кнопку «Сохранить».<br>Информация Моё портфолио Виды Экспорт/импорт Открытые портфолио Доступные другим структуры<br>Название и описание Макет Содержимое Разрешить доступ<br>Назад<br>Разрешить,                                                                                                    | <ul> <li>Разрешение доступа: Внутренний доступ: Доступ только д</li> <li>Внешний доступ</li> <li>Внутренний доступ</li> <li>Доступ для всех</li> <li>Доступ только для следующих пользователей</li> <li>Доступ другим пользователям не из моих курсов:</li> <li>Найти</li> <li>Не найдено ни одного пользователя</li> <li>Доступ только для следующих група</li> </ul> | ля следующих пользователей                     |                                                      |                                                     |
| Сохранить<br>После напротив нужной фамилии поставить галочку и нажать на кнопку «Сохранить».<br>Информация Моё портфолио Виды Экспорт/импорт Открытые портфолио Доступные другим структуры<br>Название и описание Макет Содержимое Разрешить доступ<br>Назад<br>Разрешить,                                                                                                    | <ul> <li>доступ только для следующих трупп</li> </ul>                                                                                                    |                                                |                                                      |                                                     |
| Название и описание Макет Содержимое Разрешить доступ<br>Назад<br>Иайти<br>Разрешить,                                                                                                    | После напротив нужно<br>Информация Моё портфолио                                                                                                    | й фамилии поставить га.<br>Виды Экспорт/импорт | Сохранить<br>ЛОЧКУ И НАЖАТЬ НА<br>Открытые портфолио | а кнопку «Сохранить».<br>Доступные другим структуры |
| Название и описание Макет Содержимое Разрешить доступ<br>Назад<br>Разрешить                                                                                                    |                                                                                                    |                                                |                                                      |                                                     |
| Назад<br>Найти<br>Разрешить,,                                                                                                    | Название и описание Макет                                                                                                    | Содержимое Разрешить до                        | ступ                                                 |                                                     |
| Разрешить                                                                                                    | Назад                                                                                                    |                                                |                                                      |                                                     |
| Разрешить                                                                                                    |                                                                                                    | Найти                                          |                                                      |                                                     |
| Иазвание                                                                                                    | Разрешить<br>Название<br>доступ                                                                                                    |                                                |                                                      |                                                     |

Таким же образом предоставить доступ к портфолио заведующему кафедрой.